## **Procédure « Drive » Facebook**

## Connectez-vous à votre page

En haut à droite, cliquez sur Rendez vous

| Page | Boîte 30 | Rendez-vous | Gérer I | Notifications 3 | Sta |  |
|------|----------|-------------|---------|-----------------|-----|--|
|      |          | 1 -         |         |                 |     |  |

Vous arrivez sur cette page, cliquez sur « paramètres de RDV »

|                                                                                                    | Page       | Boîte 20+ | Rendez-vous | Gérer I Not | ifications 3 Plus 🔹 |           | Modifi 2 Paramètre | es 2 Alde 🔹 |                 |
|----------------------------------------------------------------------------------------------------|------------|-----------|-------------|-------------|---------------------|-----------|--------------------|-------------|-----------------|
| Calendrier                                                                                                    |            |           |             |             |                     | mars 2020 |                    |             | 4 Aujourd'hui 🕨 |
| 4 mars 2020 ▶                                                                                                    |            | Lundi 16  |             | Mardi 17    | Mercredi 18         | Jeudi 19  | Vendredi 20        | Samedi 21   | Dimanche 22     |
| lun mar mer jeu ven sam dim                                                                                                    | Toute la j |           |             |             |                     |           |                    |             |                 |
| 1                                                                                                    |            |           |             |             |                     |           |                    |             |                 |
| 9 10 11 12 13 14 15                                                                                                    | 15 h       |           |             |             |                     |           |                    |             |                 |
| 16         17         18         19         20         21         22           23         24         25         26         27         28         29 | 48.6       |           |             |             |                     |           |                    |             |                 |
| 30 31                                                                                                    | 16 N       |           |             |             |                     |           |                    |             |                 |
| Demandes                                                                                                    | 17.6       | •         |             |             |                     |           |                    |             |                 |
| Paramètres de rendez-<br>vous                                                                                                    |            |           |             |             |                     |           |                    |             |                 |
| Promour et outon Réserver                                                                                                    | 18 h       |           |             |             |                     |           |                    |             |                 |
| •                                                                                                    | 19 h       |           |             |             |                     |           |                    |             | Ø               |
|                                                                                                    |            |           |             |             |                     |           |                    |             | •               |
|                                                                                                    | 20.1       |           |             |             |                     |           |                    |             |                 |

Paramétrez vos critères de rendez-vous :

- Les rendez-vous disponibles en cliquant sur « modifier »

| III Rendez-vous disponibles                                                                                                    |          |
|----------------------------------------------------------------------------------------------------|----------|
| Réservation en ligne<br>La prise de rendez-vous est activée. Les clients peuvent voir les créneaux disponibles et prendre rendez-vous avec vous à tout moment. | Oui      |
| Lundi: 09:00 - 17:00                                                                                                    | Modifier |
| Mardi: 09:00 - 17:00                                                                                                    |          |
| Mercredi: 09:00 - 17:00                                                                                                    | 7        |
| Jeudi: 09:00 - 17:00                                                                                                    |          |
| Vendredi: 09:00 - 17:00                                                                                                    | •        |

- Configurez les paramètres ci-dessous :
  - o Confirmation de RDV : Oui, pour voir la commande des clients et valider
  - Double RDV : NON
  - Affichage du début : modifier en fonction

| Confirmation du rendez-vous                                                                                                    | Qui      |
|----------------------------------------------------------------------------------------------------|----------|
| Validez manuellement les rendez-vous avant qu'ils ne soient confirmés aux clients.                                                                 | 1        |
| Double rendez-vous                                                                                                    |          |
| Les clients peuvent demander des rendez-vous pour des créneaux horaires déjà pris. Vous pouvez demander une approbation pour confirmer la demande. | Non      |
|                                                                                                    |          |
| Rendez-vous à l'avance                                                                                                    |          |
| Contrôlez jusqu'à quand les personnes peuvent prendre des rendez-vous à l'avance avec vous.                                                        | Non      |
|                                                                                                    |          |
| Affichage de l'heure de début de RDV                                                                                                    | Madillar |
| Sélectionnez le taps de temps entre deux horaires disponibles que les clients peuvent choisir.                                                     | wouner   |
| Afficher un début toutes les 30 minutes                                                                                                    |          |
| Aperçu: 09:00 09:30 10:00 10:30                                                                                                    |          |
|                                                                                                    |          |
|                                                                                                    | •        |

Vous pouvez configurer la liste de service :

|                                               | Nom du service                                                                                                    | 16 / 40                               |        |
|-----------------------------------------------|----------------------------------------------------------------------------------------------------|---------------------------------------|--------|
|                                               | DRIVE A LA FERME                                                                                                    |                                       |        |
| Affichage de l'heure de début de R            |                                                                                                    | L'ajout d'un prix est obligatoire, de | difier |
| Sélectionnez le taps de temps entre deux ho   | Prix fixe ▼ 0,00 €                                                                                                    |                                       |        |
| Afficher un début toutes les 30 minutes       |                                                                                                    |                                       |        |
| Aperçu : 09:00 09:30 10:00                    | Description (facultatit)                                                                                                    | ration .                              |        |
|                                               | votre commande préparée, directement à la ferme, pour réduire votre atten<br>risque de contamination. Vous trouverez la liste de nos produits sur la phot<br>contre. | euron<br>le et le<br>o ci             |        |
| Liste de services                             |                                                                                                    |                                       |        |
|                                               | urée                                                                                                    |                                       |        |
| Afficher les services                         | Durée du rendez-vous                                                                                                    |                                       |        |
| Les services que vous offrez sont visibles lo | 0 heures ▼ 15 minutes ▼ Ou plus                                                                                                    |                                       |        |
| Ajouter un service                            | Prévoir une marge de temps                                                                                                    |                                       |        |
| All an service                                | 0 minutes 🔻                                                                                                    |                                       |        |
| Aur 1 ervice à afficher                       | Afficher ce service                                                                                                    |                                       |        |
|                                               |                                                                                                    |                                       |        |
|                                               |                                                                                                    |                                       |        |
| Messages relatifs aux re                      |                                                                                                    |                                       |        |
| Rappels                                       | <b>序</b> "                                                                                                    |                                       |        |
| Envoyez aux clients sur Facebook un rappel    | Ajouter des photos                                                                                                    | Oui                                   |        |
|                                               |                                                                                                    |                                       |        |
| Messages de rannel                            | · · <b>7</b>                                                                                                    |                                       |        |
| Envoyez automatiguement un message aux        | Annuler Enr                                                                                                    | enistrar                              | Non    |
|                                               |                                                                                                    |                                       |        |
|                                               |                                                                                                    |                                       |        |
|                                               |                                                                                                    |                                       |        |
|                                               |                                                                                                    |                                       |        |
|                                               |                                                                                                    |                                       |        |

Vous pouvez ajouter en complément, une photo avec la liste de vos produits disponible au drive.

Voici ce que vos clients verront, en haut de votre page et quand ils cliquent pour prendre un RDV.

| 📫 J'aime déjà 🔻       | 🔊 Déjà abonné(e)         | 🔻 🏓 Partager 🕚            |                |                                                                                 |                                                                                                    |                                                                         |
|-----------------------|--------------------------|---------------------------|----------------|---------------------------------------------------------------------------------|----------------------------------------------------------------------------------------------------|-------------------------------------------------------------------------|
|                       |                          |                           |                | ez-vous Gérer I Noti                                                            | fications Statistiques Plus Modifi 2                                                                                                    | Paramètres 2 Aide                                                       |
| <                     |                          |                           | >              |                                                                                 | Demander un rendez-vous                                                                                                    |                                                                         |
| Seules les perso      | nnes qui gèrent cette Pa | age peuvent voir ces info | rmations.      | ub J'aime déjà 🔻 🔊 Déjà a                                                       | DRIVE A LA FERME                                                                                                    |                                                                         |
| Prochains rendez-vous |                          |                           |                | Créneaux libres                                                                 | Mardi 17 mars 2020                                                                                                    | l'avis de 15 personnes                                                  |
|                       | Additionable vot         |                           |                | mar 17 mar 🔹                                                                    | () 10:00                                                                                                    |                                                                         |
|                       | /                        | Afficher le calendrier    | Ajouter un RDV | 09:00 09:3                                                                      | Securit Numéro de téléphone (facultatif)                                                                                                    |                                                                         |
| Créneaux libres       |                          |                           |                | 11:00 11:3                                                                      | fE Notes de rendez-vous (facultatif)                                                                                                    |                                                                         |
| mar 17 mar            |                          | E A LA FERME              | •              | 13:00 13:                                                                       |                                                                                                    | -                                                                       |
| 09:00                 | 09:30                    | 10:00                     | 10:30          |                                                                                 | Lorsque vous appuyez sur Prendre RDV, Le Rucher des Brosses voit vos infos<br>publiques et peut vous contacter sur Messenger pour confirmer un rendez-vous.<br>Si vous fournissez un numéro de téléphone, il peut être utilisé pour vous |                                                                         |
| 11:00                 | 11:30                    | 12:00                     | 12:30          | Ø                                                                               | contacter au sujet de ce rendez-vous.                                                                                                    | entreprise                                                              |
| 13:00                 | 13:30                    | 14:00                     | 14:30          | Booster une publicatio                                                          |                                                                                                    | Pages Voir to                                                           |
| Voir tout             |                          |                           |                | (instagram<br>Touchez plus de personnes et ol<br>plus de réactions, de commenta | Fermer Prendre RDV                                                                                                    | ications plus efficaces<br>lications mettant l'accent<br>plus d'impact. |

En complément, n'hésitez pas à faire un post pour informer vos clients de ce nouveau mode de distribution... et aussi, leur dire de <u>bien spécifier les produits et leur quantité choisi dans les notes</u> lors de la prise de RDV !